## Fostex

## HP-A8MK2 ファームウェア・アップデート方法

本文書には、フォステクス製品 HP-A8MK2 のファームウェアをアップデートする方法が述べられています。ファームウェアを 正しくアップデートするため、本文書を良くお読みください。

## ・SD カードの準備

- 1. SDHC カード(容量 : 2GB ~ 32GB、FAT-32 フォーマット済み)をご準備ください。次に、Windows PC/Macintosh に搭載されている SD カードスロットに SD カードを入れてください。
- ※ HP-A8MK2 は SDXC カード(64GB ~)を認識しませんので、SDHC カード(容量:2GB ~ 32GB)をご使用ください。
- ・ファームウェアのダウンロードと解凍
- 2. フォステクス カンパニーの WEB サイト(http://www.fostex.jp/products/hp-a8mk2)から HP-A8MK2 ファームウェア・ アップデートファイルをダウンロードし、デスクトップ等に保存してください。ダウンロードしたファイルは ZIP 圧縮さ

れています(ファイル名:HPA8MK2\_\*\*\*.zip(ファームウエ アバージョン:\*\*\*))ので、解凍してください。解凍後、"HP\_ MK2\_A8.\*\*\*"、"SYS\_MK2\_A8.\*\*\*"(ファームウエアバージョ ン:\*\*\*)という二つのファイルが出来ますので、これら二つ のファイルを手順1.でSDカードスロットに入れたSDカー ドの第一階層(ルート・ディレクトリー)にコピーしてくだ さい。右図は、Windows 8.1 PRO PC(64-bit 版)にSDHCカー ド(8GB)を入れ、ファームウェア・バージョンV1.10 アッ プデート・ファイルを SD カードの第一階層(ルート・ディ レクトリー)にコピーした際のものです。

| 🐅 l 🕞 🚹 = l                            | ドライブ ツール      | SDHC (F:)        | - 🗆 🗙           |
|----------------------------------------|---------------|------------------|-----------------|
| ファイル ホーム 共有 表示                         | 示管理           |                  | × 0             |
|                                        |               |                  | ✓ C SDHC (F ,   |
| <b>^</b> □ #                           | 名前            | 更新日時             | 種類 サイズ          |
| 🜏 ホームグループ                              | HP_MK2_A8.110 | 2016/10/31 11:59 | 110 ファイル 150 KB |
| r PC                                   | SYS_MK2_A8.1  | 2016/10/31 13:23 | 110 ファイル 1 KB   |
| 🚺 ダウンロード                               |               |                  |                 |
| ▶ デスクトップ                               |               |                  |                 |
| ↓ ビクチャ                                 |               |                  |                 |
| 📓 ビデオ                                  |               |                  |                 |
| 🔰 ミュージック                               |               |                  |                 |
| SDHC (F:)                              |               |                  |                 |
| ······································ |               |                  |                 |
| 📬 ネットワーク                               |               |                  |                 |
| 2 個の項目                                 |               |                  | 800 E           |
|                                        |               |                  |                 |

## ・ファームウェアのアップデート

3. HP-A8MK2 ファームウェア・アップデートファイル×2つ("HP\_MK2\_A8.\*\*\*"、"SYS\_MK2\_A8.\*\*\*")が第一階層(ルート・ ディレクトリー)に入った SD カードを HP-A8MK2 リアパネルの SD カード・スロットに入れます。

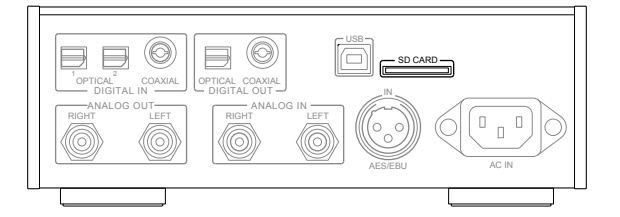

4. HP-A8MK2 の電源をオンします。

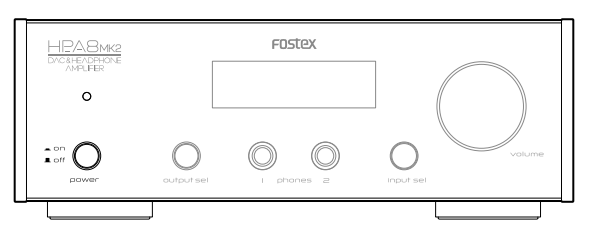

5. [input sel] つまみを回すか製品に付属しているリモコンの "COAXIAL 1" ボタンを押して、入力ソースとして "COX"を選択 します。

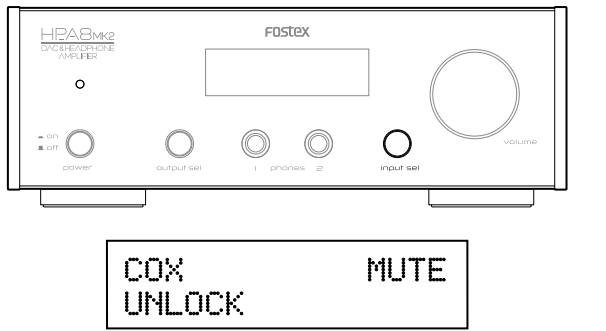

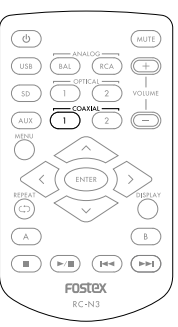

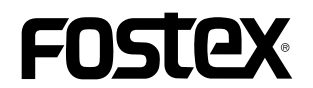

6. [input sel] つまみを長押しするかリモコンの MENU ボタンを押して、HP-A8MK2 を MENU モードにします。この状態では、 ディスプレイに "AMP GAIN" メニューが表示されています。

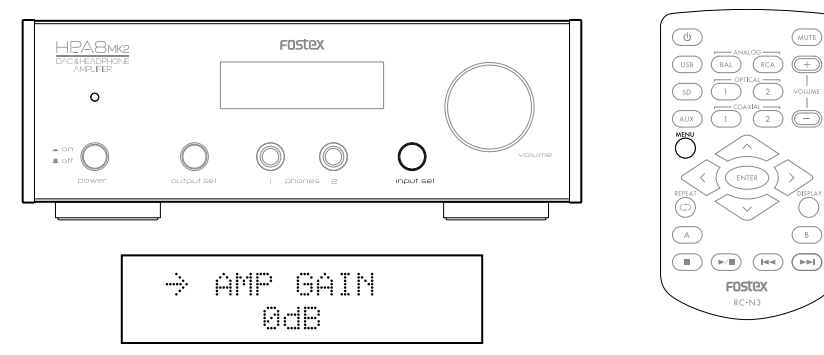

7. [input sel] つまみを回すかリモコンの左右矢印キーを押して "SYSTEM INFO" メニューを選択すると、現在のファームウェ ア・バージョンが表示されます。この状態では、矢印 " → " がディスプレイ上段で点滅しています。

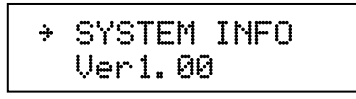

8. [Input sel] つまみを押すかリモコンの ENTER キーを押して、点滅している矢印 "→"をディスプレイ下段に移動させます。

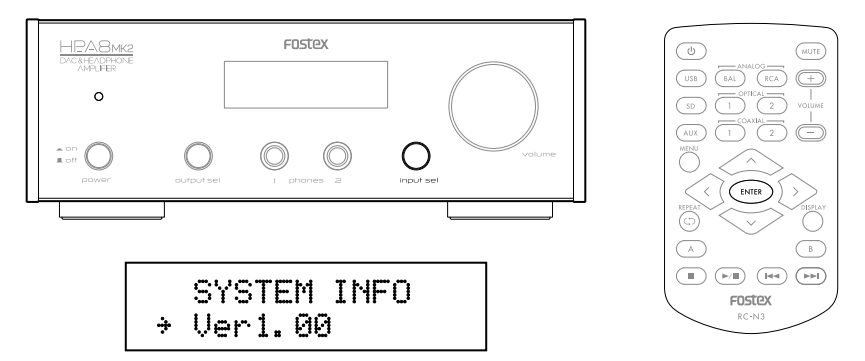

9. [Input sel] つまみを回すかリモコンの左右矢印キーを押して、"VERSION UP" メニューを選択します。

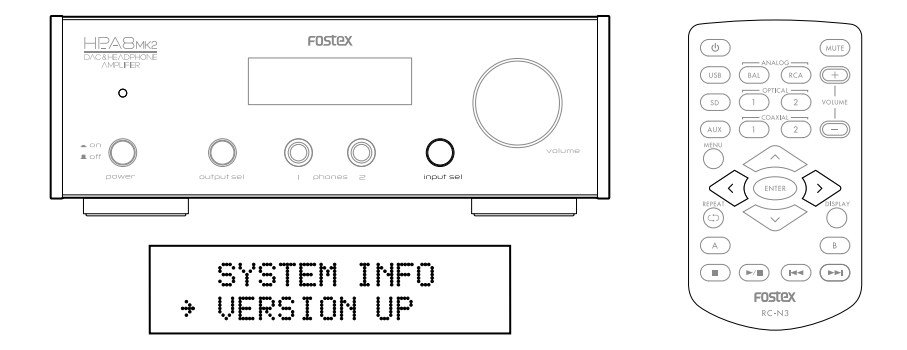

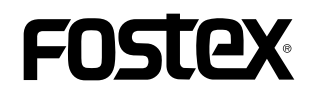

10. [Input sel] つまみを押すかリモコンの ENTER キーを押すと、HP-A8MK2 はファームウェアのアップデートを開始し、ディ スプレイには以下が表示されます。

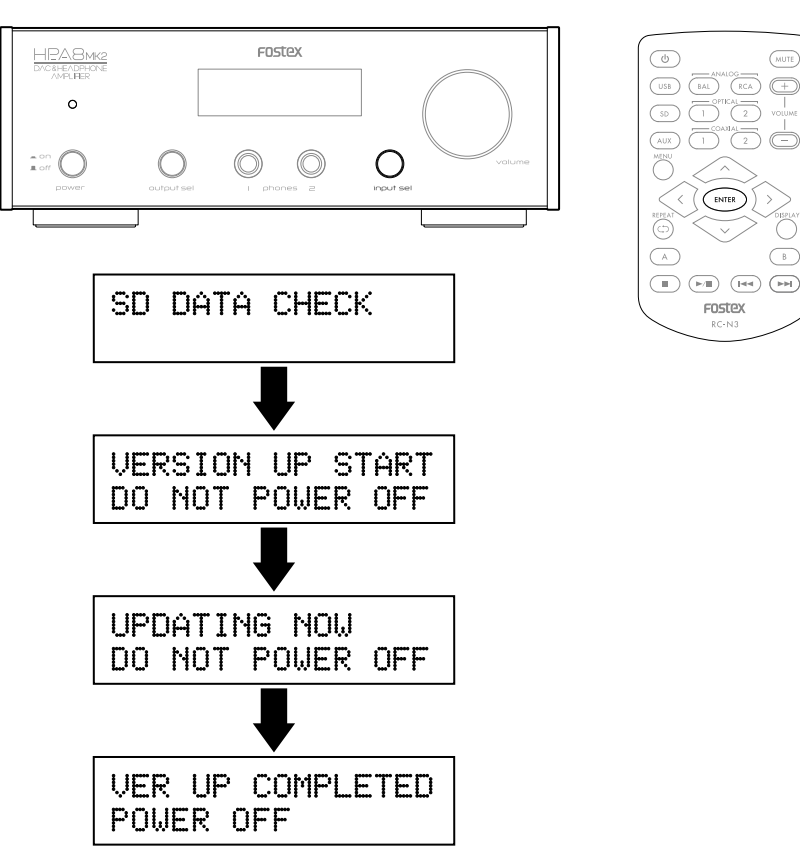

11. "VER UP COMPLETED POWER OFF" が表示されたら電源を一旦オフし、再びオンします。

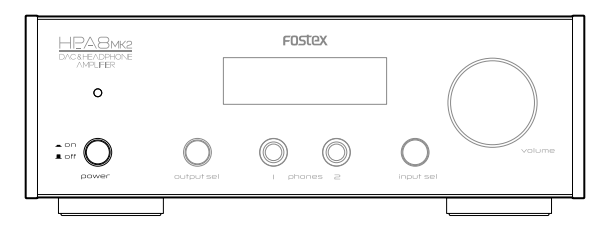

12. [input sel] つまみを長押しするかリモコンの MENU ボタンを押して、HP-A8MK2 を MENU モードにします。次に [input sel] つまみを回すかリモコンの左右矢印キーを押して "SYSTEM INFO" メニューを選択し、ファームウェアが正しくアップ デートされたかをチェックするためにバージョンを確認してください。(前述 6、7. と同様の操作です。)下図は、ファー ムウェア・バージョンが "1.10" にアップデートされた際の表示例です。以上で、ファームウェア・アップデートは完了です。

| ÷ | SYSTEM INFO |  |
|---|-------------|--|
|   | Ver1.10     |  |